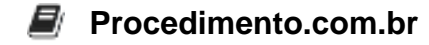

## Como gravar um DVD no Windows 10

Público-Alvo: Iniciantes Introdução: Gravar um DVD no Windows 10 pode ser uma tarefa útil para fazer backups de arquivos importantes, criar discos de instalação ou até mesmo para compartilhar conteúdo multimídia. Neste artigo, vamos explorar o processo passo a passo de como gravar um DVD no sistema operacional Windows 10.

Exemplos:

- 1. Insira um DVD vazio na unidade de DVD do seu computador.
- 2. Abra o Explorador de Arquivos e navegue até a pasta onde estão os arquivos que você deseja gravar no DVD.
- 3. Selecione os arquivos e/ou pastas que deseja gravar no DVD.
- 4. Clique com o botão direito do mouse nos arquivos selecionados e escolha a opção "Enviar para" e, em seguida, "Unidade de DVD gravável".
- 5. Será aberta uma janela com as opções de configuração para a gravação do DVD. Insira um nome para o DVD e escolha a velocidade de gravação desejada.
- 6. Clique em "Avançar" e aguarde o processo de gravação ser concluído.

Agora que você aprendeu como gravar um DVD no Windows 10, compartilhe esse conhecimento com seus amigos que também podem se beneficiar dessa informação. Compartilhe este artigo e ajude mais pessoas a dominarem o processo de gravação de DVDs no Windows 10!